# 万学教育 《大学生创新创业基础》课程 使用说明

## 一、登录系统

## 1.进入平台:登录网页 cqwu.wanxue.cn 点击开始学习

注\*:请在学校指定的官方网址进行学习,请勿使用在搜索引擎上找到其他网页。

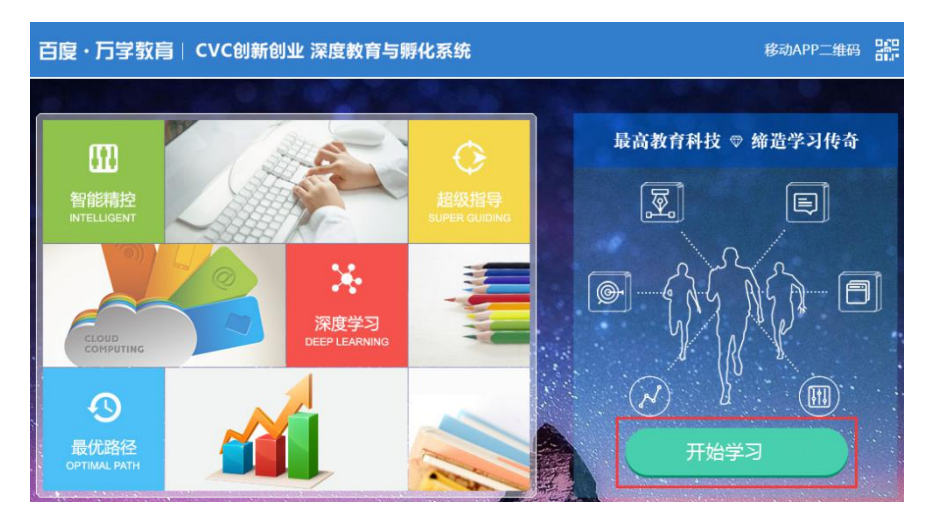

2.注册: 点击注册进入注册页面

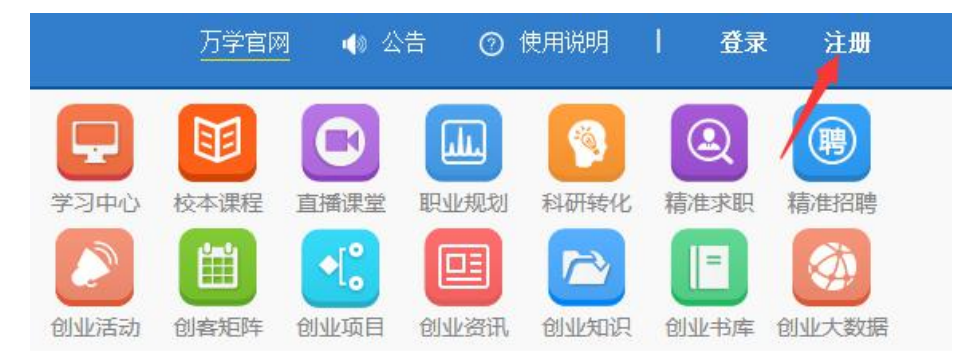

3.设置密码:填写相应信息,点击确定(注册时需要填写真实的手机号)

|       | 注册                     |
|-------|------------------------|
| 手机号码  | 输入11位手机号码              |
| 图片验证码 | 722h                   |
| 验证码   | 派和文学和月金江市马             |
| 设置密码  | 6-18位数字、字母 弱 中 强 ∥ ∥ ∥ |
| 重复密码  | 6-18位数字、字母             |
|       | 确定                     |

**4.**激活:正确填写学籍信息,点击确定,系统会根据学校上报的名单自动激活课程 各位同学请选择"重庆文理学院"

|         | 填写信息 | () |  |
|---------|------|----|--|
| *学校     | 选择学校 | 0  |  |
| *输入您的学号 |      |    |  |
| *姓名     |      |    |  |
| *学院     |      |    |  |
| * 班级    |      |    |  |
|         | 确定   |    |  |

2.登录:下次学习,可点击登录进入输入用户名和密码的页面

|                | <b>A</b> | 1    | 10                               | 100                                                                                                    |                   |
|----------------|----------|------|----------------------------------|----------------------------------------------------------------------------------------------------|-------------------|
| 52 > 1 G 3 ( S | 检太课程     | 古橋連続 | 田小村田市町                           | FILMALALK                                                                                                    | <b>BINIZE UII</b> |
| 创音矩阵           |          |      | SURFIG<br>SURFIG                 | 创业书库                                                                                                    | 创业大数据             |
|                |          |      |                                  |                                                                                                    |                   |
|                |          |      |                                  |                                                                                                    |                   |
|                |          |      | 日最                               | 近学习                                                                                                    |                   |
|                |          |      |                                  |                                                                                                    |                   |
|                |          |      |                                  |                                                                                                    |                   |
|                |          |      |                                  |                                                                                                    |                   |
|                |          |      | OREXCEFS<br>OREXCEFS<br>OREXCEFS | ALLANDA<br>ALLANDA<br>ALLAND |                   |

填入用户名和密码,点击"登录":

| 🥑 万学致肖   创新创业+综合能力体系 深度                                                                                              | 载教育与孵化系统                                | 万学官网        | 4 28             | <ul> <li> <b>在线客服</b> </li> </ul> |      | ##   |
|----------------------------------------------------------------------------------------------------|-----------------------------------------|-------------|------------------|-----------------------------------|------|------|
| (□) 学习中心                                                                                                    | 学习中心<br>还没有账号? 立即免费注册                   | 校本課程        | 直播港<br>× 日<br>単節 |                                   | 科研转化 | 创业实训 |
| CVC<br>Ministra                                                                                                    | ▲ 用か名成手机の<br>♪ 取号定好<br>0 自动症法 3<br>0232 | 512(97,64)? |                  | 印最                                | 近学习, | •    |
| <ul> <li>CVC创新创业特切课程体系</li> <li>CVC创新创业特切课程体系</li> <li>CVC创新创业特切课程体系</li> <li>CVC创新创业特切课程体系</li> <li>F部均匀</li> </ul> | 8                                       |             | 1                |                                   |      |      |

## 二、学习流程

1.校本课程:点击右上角自己的用户名,进入自己的"个人中心"

|      |          | 万学   | :官网 🔹 📣 | 公告(1) | 1 7  | × .  |
|------|----------|------|---------|-------|------|------|
|      | <b>A</b> |      | E       | (8)   | (B)  | ( da |
| 学习中心 | 校本课程     | 直播课堂 | 职业规划    | 科研转化  | 求职招聘 | 创业实训 |
|      |          | (P)  |         |       |      |      |

#### 2.选择课程:

**方法一:**点击"我的校本课程",查看自己选择的**有效期内的**课程,点击"去学习",进入课程学习界面。

|              |                                                                                                    |                                                     |                                                                                                    |           |                                                                                                    | ▲ 返首页                                                                                                    |
|--------------|----------------------------------------------------------------------------------------------------|-----------------------------------------------------|----------------------------------------------------------------------------------------------------|-----------|----------------------------------------------------------------------------------------------------|----------------------------------------------------------------------------------------------------|
|              | 用户名:cqwucuiya                                                                                             | n 类型:null 年份:2022                                   | 地区:重庆                                                                                                    | 学校:重庆文理学院 |                                                                                                    |                                                                                                    |
| 的课程          | <b>〉</b> 学习中                                                                                              | 待审批与已失效                                             |                                                                                                    |           |                                                                                                    |                                                                                                    |
| 近学习的<br>及智能课 | ,                                                                                                    | 大学生创新创业基础                                           |                                                                                                    |           | 学习有效期:2021-03-09~2021-06-30                                                                                                    | 1                                                                                                    |
| 舌学习项目        | , 👯                                                                                                    | 2021-03-09 ⇒ 大学生创业<br>班级名称:测试班                      | 遼识引导(一)                                                                                                    |           | 去学习                                                                                                    |                                                                                                    |
| 的校本课程        | >                                                                                                    |                                                     |                                                                                                    |           |                                                                                                    |                                                                                                    |
| 人信息          | >                                                                                                    |                                                     |                                                                                                    |           |                                                                                                    |                                                                                                    |
| 义查看          | >                                                                                                    |                                                     |                                                                                                    |           |                                                                                                    |                                                                                                    |
|              |                                                                                                    |                                                     |                                                                                                    |           |                                                                                                    |                                                                                                    |
|              | <ul> <li>b課程</li> <li>c学习的表<br/>者学习项目</li> <li>b校本課程</li> <li>cian</li> <li>cian</li> <li>cian</li> </ul> | アレン・フレー・フレー・ション・ション・ション・ション・ション・ション・ション・ション・ション・ション | 東户名: cqwucuiyan 栄型: null 年份: 2022         防課程 2       学习中 待車批与已失效         (学习時 2)       学习中 待車批与已失效         (学习時 2)       デジー (行車批与已失效)         (学习所 2)       デジー (行車批与已失效)         (学习所 2)       デジー (行車批与已失效)         (学习所 2)       デジー (行車批与已失效)         (学习所 2)       デジー (行車批与已失效)         (学习所 2)       デジー (行車批与已失效)         (学習中 2)       デジー(行車批与已失效)         (学習中 2)       デジー(行車批与日)         (学習中 2)       デジー(行車批与日)         (学習中 2)       デジー(行車)         (学習中 2)       デジー(行車)         (学習中 2)       デジー(行車)         (注意 2)       デジー(行車)         (注意 2) |           | 東户名: cqwucuiyan 栄型: null 年份: 2022 地区: 重庆 学校: 重庆文理学純         時期程       *         第37時<br>28部院       *         「学习中<br>28部院       *         「学习中<br>28部の       *         「学习中<br>28部の       *         「学习中<br>28部の       *         「学习中<br>28日       *         「学习中<br>28日       *         「学习中<br>28 | 東京名: cqwucuiyan 送型: null 年份: 2022 地区: 重庆 学校: 重庆文理学院         時期程       *         第3時間       *         第3時間       *         大学主创新创业基础<br>2021-03-09 ≒ 大学生创新创业基础<br>2021-03-09 ≒ 大学生创业意识引导(-)<br>班级名称: 激成班         第4年程 >       *         *       *         *       *         *       *         *       *         *       *         *       *         *       *         *       *         *       *         *       *         *       *         *       *         *       *         *       *         *       *         *       *         *       *         *       *         *       *         *       *         *       *         *       *         *       *         *       *         *       *         *       *         *       *         *       *         *       *         *       *         * |

方法二:点击"校本课程",有"已获取"字样的为成功选课的课程,可点击进入。

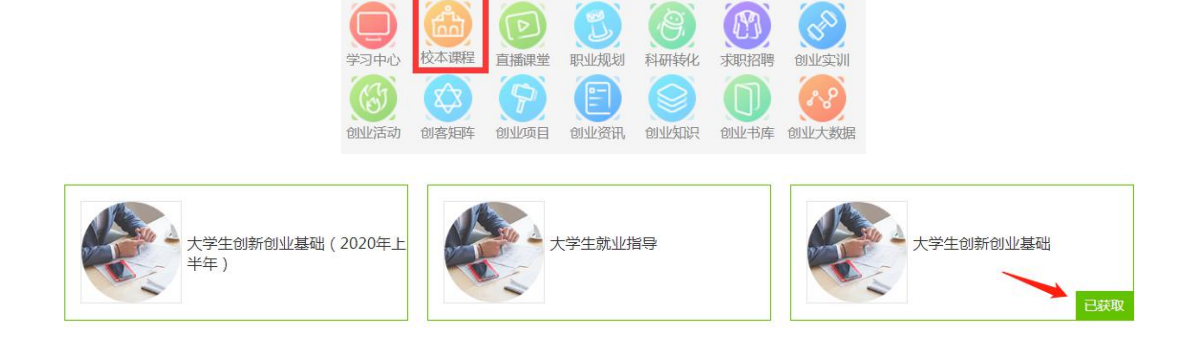

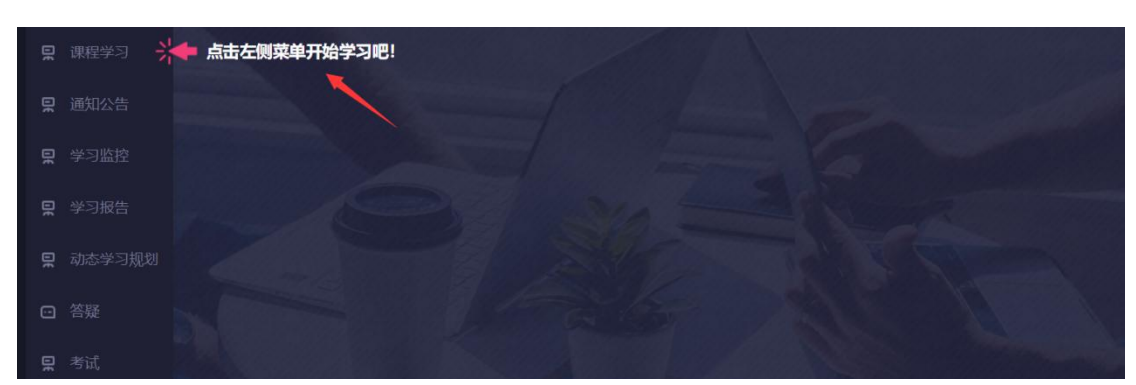

3.学习中心: 根据提示, 点击"课程学习", 进入课程界面。

#### 选择阶段,点击超级智能学习,开始学习

| <b>== 学习阶段</b> | 1. 正常情况下请按系统超级智能学习自动引导学习 2. 基础很好的同学可适度自主跳跃选择阶段学 | <u>د</u> ک |
|----------------|-------------------------------------------------|------------|
| 0%创业导论与创业精神    | 6 创业协同团队组建 0% 创业核心能力的培育 0% 创新创业精要知识             |            |
| 0% 创业职务能力培育    | % 创业领域选择指导 0% 目标行业调研 0% 创业核心团队组建                |            |
| 0% 商业模式优化与创新   | 6 创业市场深度测试 0% 关键职能创新与强化 0% 创业商业计划书制作            |            |
| 0% 创业大赛深度指导    | 6 创业项目融资 0% 创业完备职能团队 0% 科研成果的创业转化               |            |
|                |                                                 |            |
|                |                                                 |            |
|                | 0% 超级智能学习 🕑                                     |            |
|                |                                                 |            |

**4.标准阐释教材:**点击超级智能学习按钮之后,进入到标准阐释教材中进行学习,根据学习知识点进行学习。

| 01<br>知识模块 大学生创业意识引导            | 导(一)                                  |                                                   |                                      |                            |                   |      | 利研转化                    | <ul> <li>(2)</li> <li>精准求职</li> </ul> | 調査    |
|---------------------------------|---------------------------------------|---------------------------------------------------|--------------------------------------|----------------------------|-------------------|------|-------------------------|---------------------------------------|-------|
| □ 标准任务包                         | <b> </b>                              | ◆ 返回学习导图                                          | 创业活动                                 | 创客矩阵                       | 创业项目              | 创业资讯 | 创业知识                    | 创业书库                                  | 创业大数据 |
| 知识点1-<br>Knowledge Poir<br>认知创业 | 0<br>1<br>2<br>1<br>2<br>本质原理<br>核心价值 | 章识引导(一) 。<br>———————————————————————————————————— | ● 知识只点1-<br>● Knowledge Poin<br>の遺金の | 0 知识模<br>创业<br>业的伟大运<br>财富 | 块01 : 大学<br>动 创造知 | 下    | 步 标准碑<br>명I导 ( - )<br>與 | () 笔记                                 |       |

5.标准课程:点击标准课程按钮会进入到标准课程中进行学习,标准课程是通过视频教学的 方式进行知识的讲解。

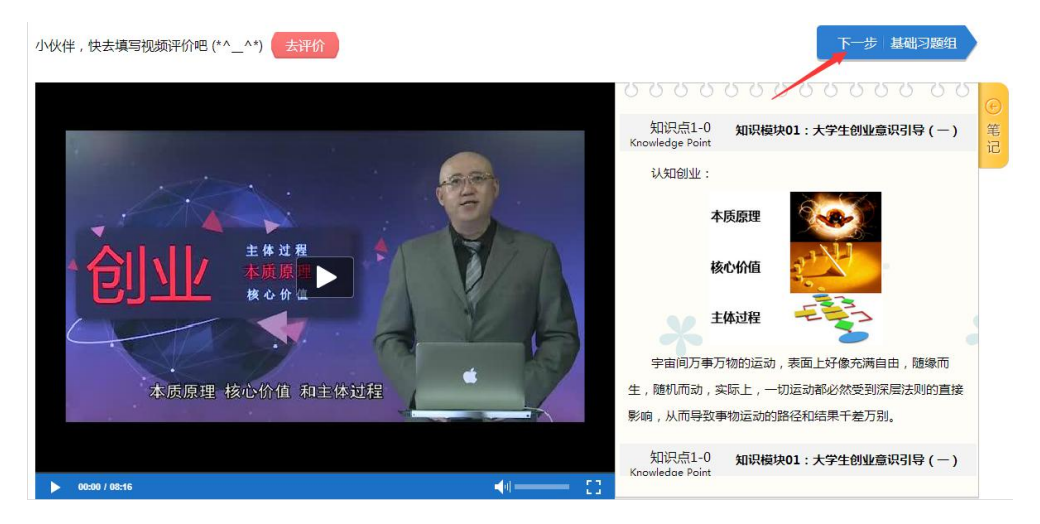

6.**基础习题组:**系统提供"基础习题组"进行测试,点击基础习题组进行在线做题,做完后 提交,系统自动判卷。点击"提交答案"按钮会自动进行习题判断,并且显示正确答案。

| 6 | (多选) | 对于创业十六大阶段的关键任务,影响最大的两个要素是: |
|---|------|----------------------------|
|   | A,   | 创业的大环境。                    |
|   | B、   | 创业者及其团队的创业能力。              |
|   | C,   | 人类社会对创业者的需求。               |
|   | D,   | 创业过程所需的各种重要资源。             |
|   | 【您的答 | 案】D                        |
|   | 【正确答 | 案】B D                      |

7. 习题解析:提交答案后,系统自动判卷并给出精细解析。但是分两种情况:

(1) 当正确率高于 80%, 视为达标, 系统将引导进入下一个学习任务包。

| <b>01</b><br><sub>知识模块</sub> 大学生创业意识引导(-)  |          | 学习中心 | 进度监控   | 超级书库 | 星空论坛 |
|--------------------------------------------|----------|------|--------|------|------|
| 合标准任务包 → 基础习题组标准解析                         | ◆ 返回学习导图 | 直播课堂 | 即业特质测试 | 捕导矩阵 | 我的空间 |
| 您答题的情况 >                                   |          |      |        |      |      |
| 正确率: 83%<br><sup>图目動量: 共6額 正确動量: 6/6</sup> |          |      |        |      |      |

(2) 当正确率低于 80%,视为不达标,系统会进入精细学习文本。

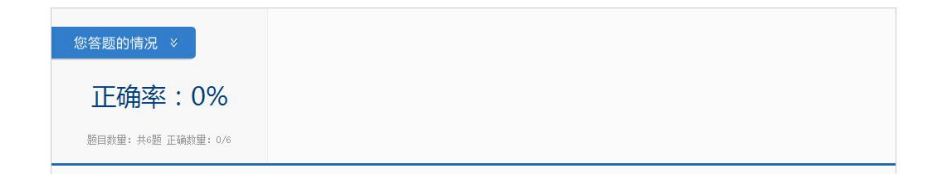

#### ①当正确率低于 80%,系统会自动进入精细阐释教材中学习。

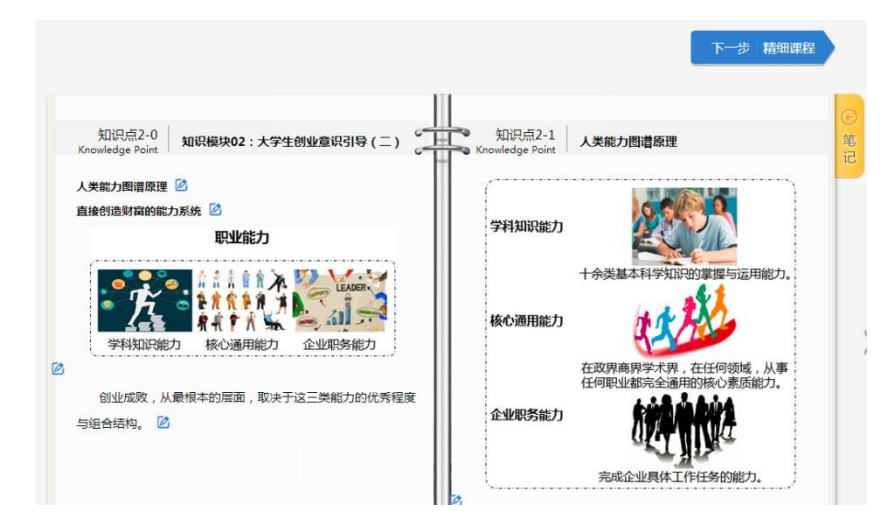

②精细文本学习完毕之后点击下一步会进入到精细课程进行学习,将会进入视频讲解, 更深入的去学习。

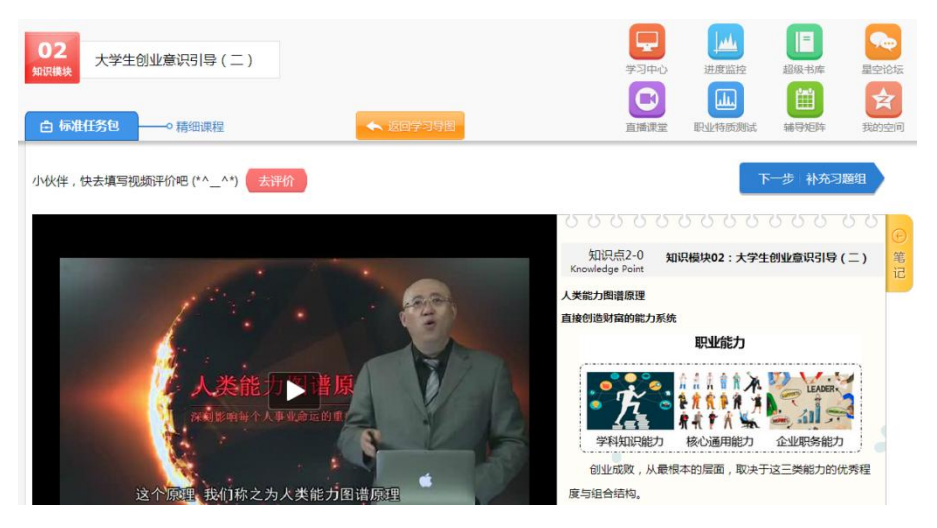

③视频讲解结束后,通过精细学习,系统提供"补充习题组"进行测试,进行在线做题, 做完后提交,系统自动判卷。点击"提交答案"按钮会自动进行习题判断。

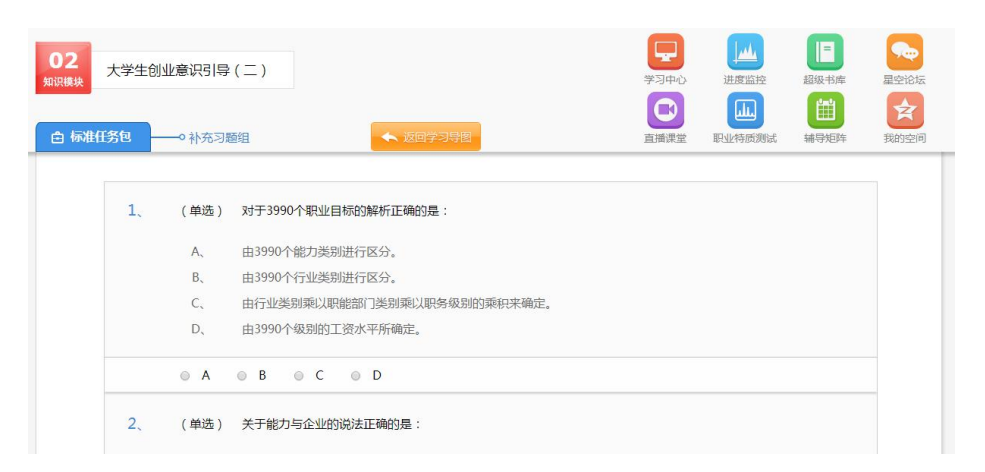

④不管精细学习中"补充习题"的正确率达到多少,都会进入下一个学习任务包,进行下 个知识模块的学习,进行以上流程的循环。

| 03<br>知识模块 大学生 | 主创业主体步骤(一)                                             | ◆ 返回学习导图                            |                           | 学习中心    | 进度监控 | <ul> <li>         ・</li> <li>         ・</li></ul> | 星空论坛<br>史空论坛<br>我的空间   |
|----------------|--------------------------------------------------------|-------------------------------------|---------------------------|---------|------|----------------------------------------------------------------------------------------------------|------------------------|
| 6              | 知识点3-0<br>Knowledge Point <b>知识极块03:大</b> 的            | 学生的业主体步骤(一)                         | 知识点3-2<br>Knowledge Point | 的业意识与精神 | 下一步  | 标准课程                                                                                                    | <del>。</del><br>笔<br>记 |
| 1              | 的业最优新经<br>一切价值的创造与实现,都是能<br>价值<br>能力<br>就合<br>资源<br>能力 | 力与资源相融合的结果<br>6<br>5<br>7<br>月<br>月 | 创业皇识与精神<br>(学生)<br>(第一层次) |         |      |                                                                                                    | >                      |

(3)加强任务包:当我们的学习任务完成一个阶段,该阶段中有任意一个模块标准任务和 精细任务均没有合格,系统会进入到加强任务学习当中,进行加强学习。

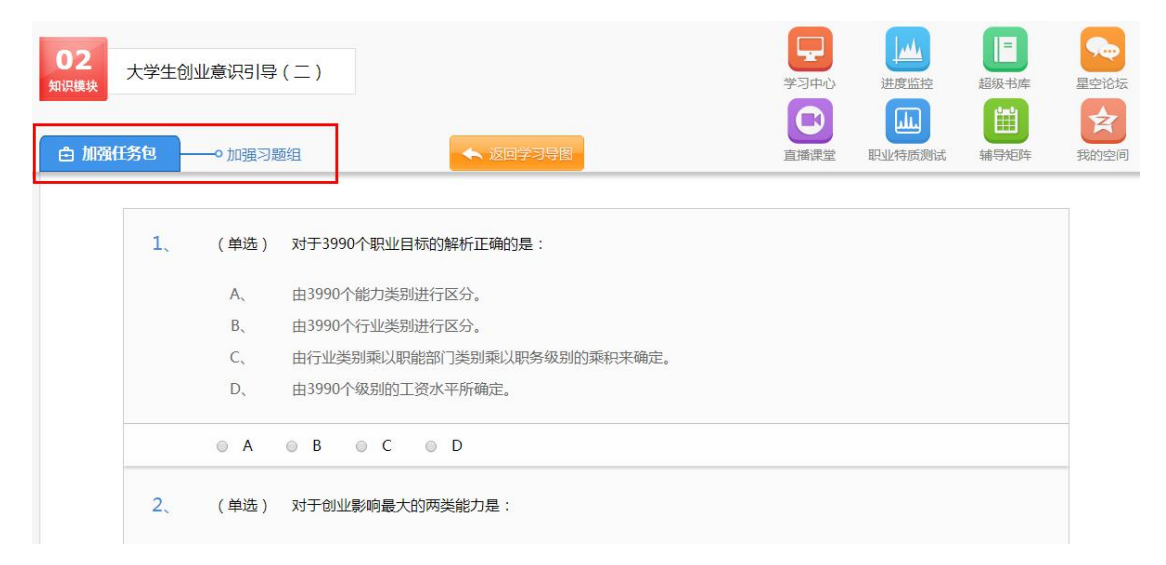

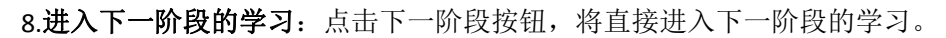

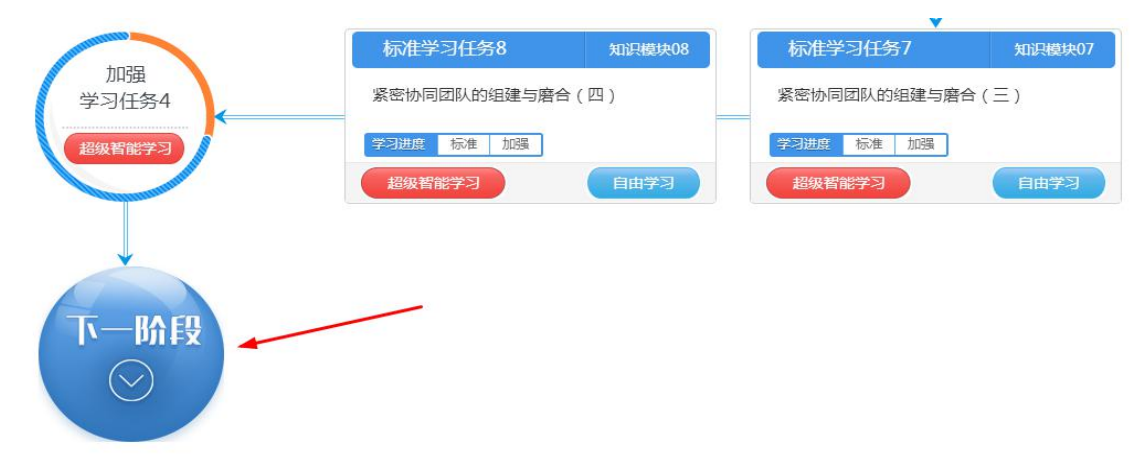

三、功能按钮介绍

1.标记按钮

点击 **这**按钮,将会标记学习内容(通常出现在知识点后面)。点击标记按钮进行标记,如 果文字下方出现蓝色下划线则说明标记成功。

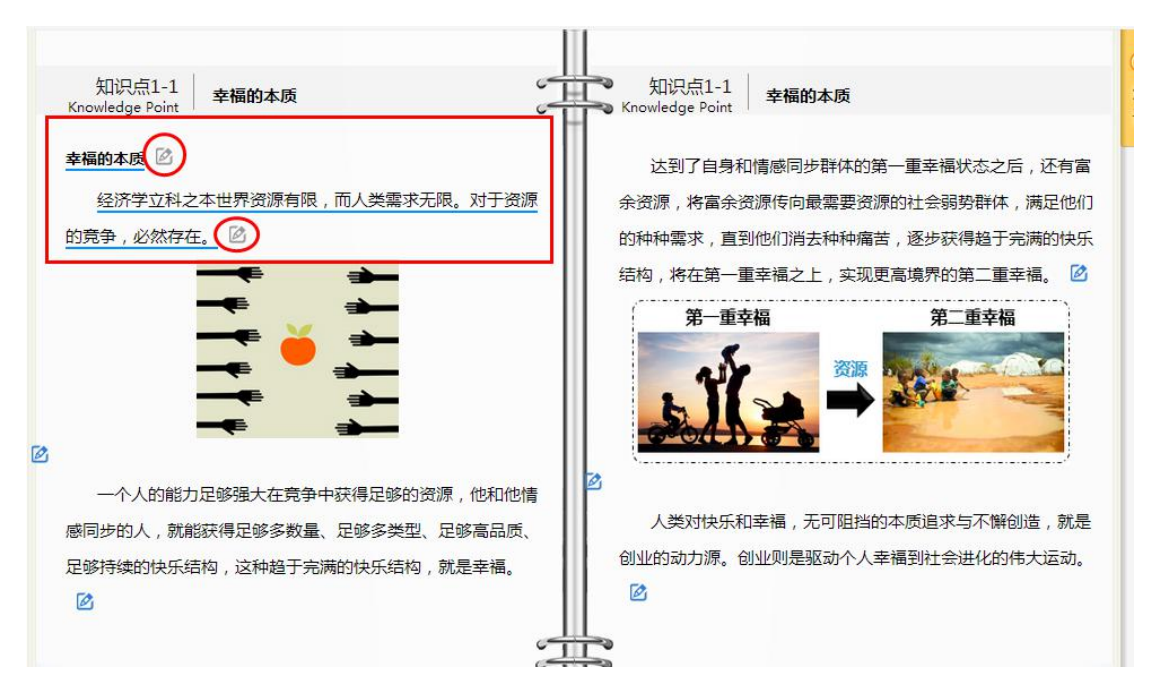

2.批注按钮

点击<sup>5</sup>按钮,将会对所学习知识点进行记录。在各个知识模块的文本和视频中,点击"笔记"按钮,可以对附近知识点进行及时记录。

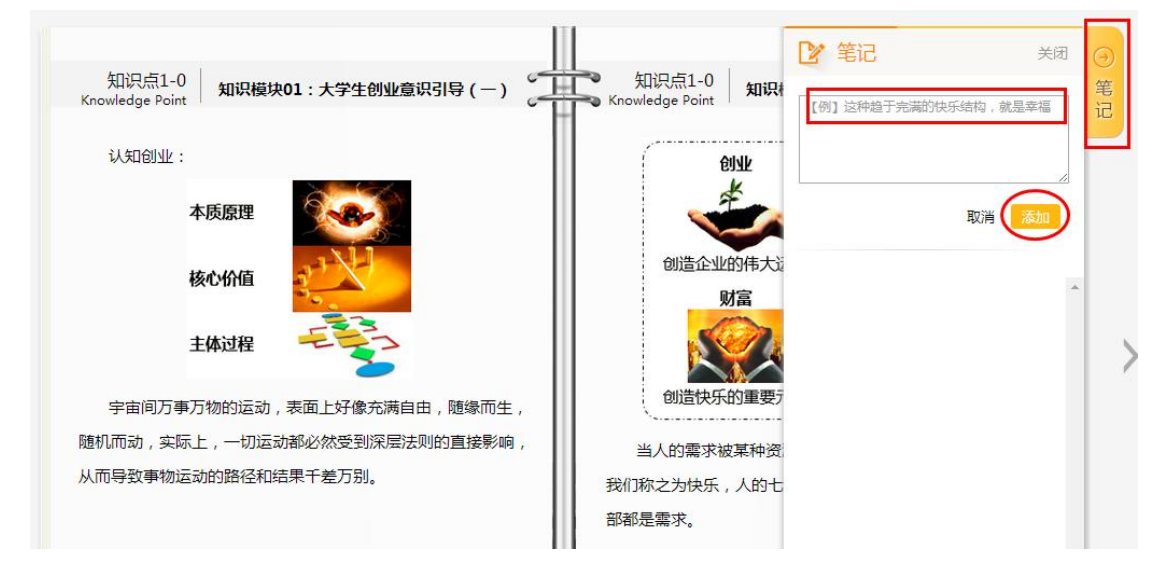

## 四、复习流程

1. 选择要复习的模块、点击"自由学习",即可开始复习

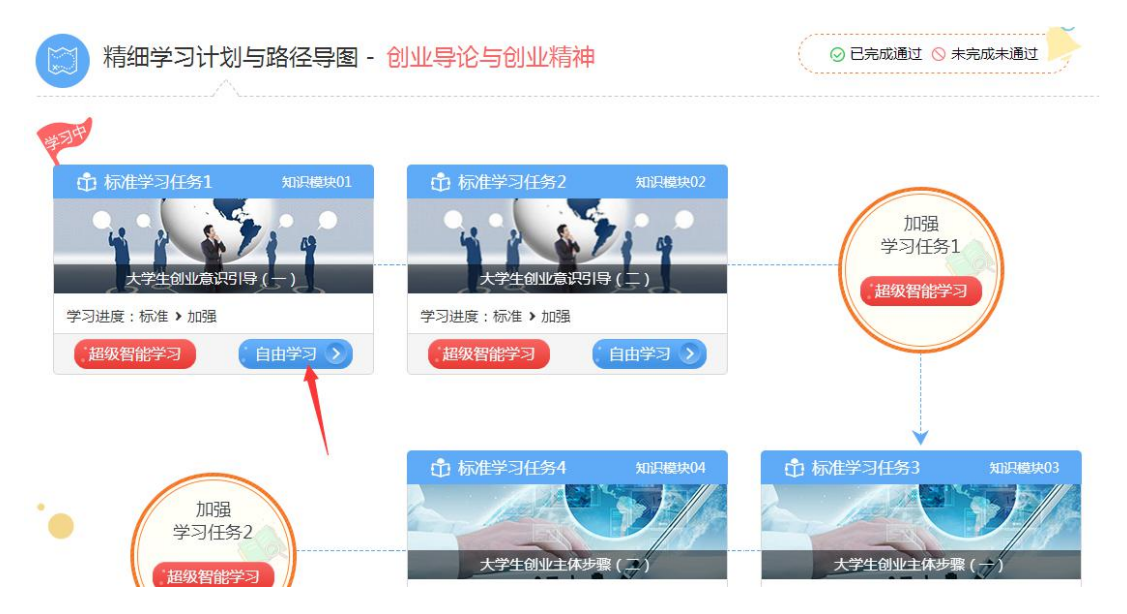

2. 复习时做题的成绩无法改变首次学习的成绩,以首次学习成绩为准。

# 五、通知公告

点击"通知公告",可以随时查看老师发布的重要通知。

| □ 通知公告 | ◇ 按时学习通知                            |  |
|--------|-------------------------------------|--|
|        | 上─页 <u>1</u> 下─页 跳转 页 <del>确定</del> |  |
| □ 受习报告 |                                     |  |

点击公告标题,可查看具体公告信息。

| 通知公告 | 1000年1月1日日日日日日日日日日日日日日日日日日日日日日日日日日日日日日日日 |
|------|------------------------------------------|
|      | 2020-03-05 10:07                         |
|      |                                          |
|      | 诸各位同学在规定时间内,开启课后才能内容学习,并完善个人学籍信息。        |

- 六、进度监控
- 1. 点进进度监控, 查看自己课程学习情况

| 00 学习阶段         |          | 1. 正常情况下请按系统超级智能学习自动 | 引导学习 2.基础很好的同学可适度自主跳跃选择 |
|-----------------|----------|----------------------|-------------------------|
|                 | 创业协同团队组建 | 0% 创业核心能力的培育         | 0% 创新创业精要知识             |
| 0% 创业职务能力培育 0%  | 创业领域选择指导 | 0% 目标行业调研            | 0% 创业核心团队组建             |
| 0% 商业模式优化与创新 0% | 创业市场深度测试 | 0% 关键职能创新与强化         | 0% 创业商业计划书制作            |
| 0% 创业大赛深度指导 0%  | 创业项目融资   | 0% 创业完备职能团队          | 0% 科研成果的创业转化            |

## 2.可以查看**学习进程排名**

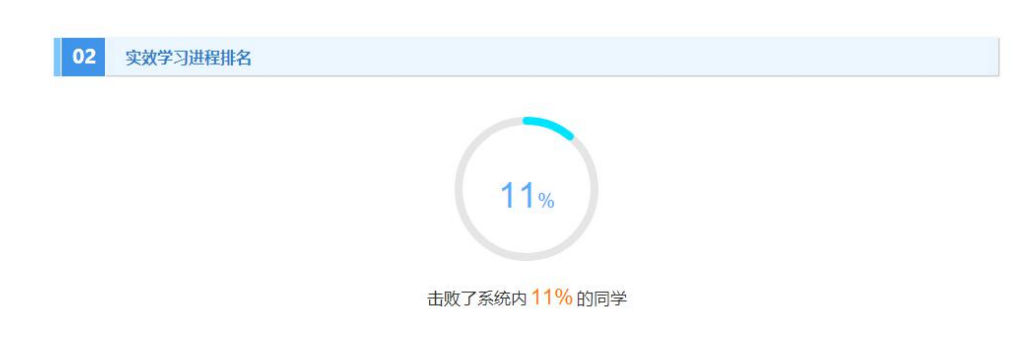

3.点击查看报告,查看学习总结和学习计划,通过点击"查看报告"查看详情。

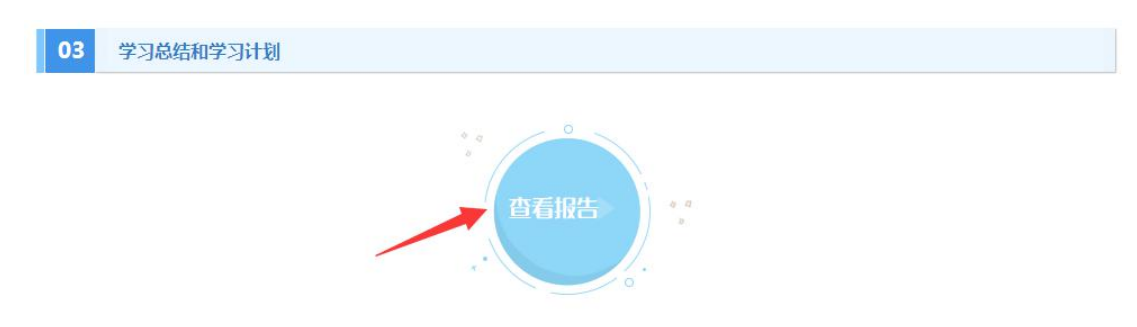

4.通过学习详情,可以查看达标率和完成每个学习步骤使用的时间。

| 04 | 学习详情                                                                                                    |
|----|----------------------------------------------------------------------------------------------------|
| •  | 一创业导论与创业精神                                                                                                    |
|    | 同学:你好!<br>该阶段下所有模块掌握程度还不够,请加强学习                                                                                         |
|    | -知识模块01:大学生创业意识引导(一)                                                                                                    |
|    | (用时,1分钟19秒,达标率,13%,能量值,2.0)<br><mark>11 标准课程</mark>                                                                     |
|    | 🗏 教材阅读:9秒 加强学习                                                                                                    |
|    | ▶ 课程学习:14秒 加強学习                                                                                                    |
|    | $1 \otimes (4^{n}) = 2 \otimes (2^{n}) = 3 \otimes (4^{n}) = 4 \otimes (2^{n}) = 5 \otimes (4^{n}) = 5 \otimes (2^{n})$ |
|    |                                                                                                    |

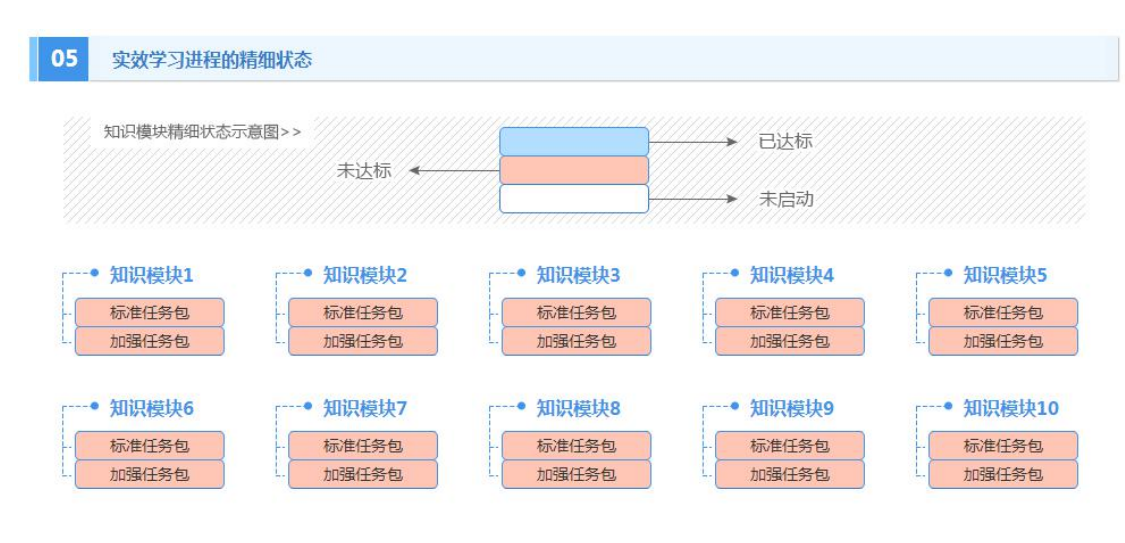

5.通过时效学习进程的精细状态,可以查看每个模块的达标情况。

七、答疑

对于系统试用或课程内容有疑问,可以通过答疑功能进行提问

|      | <b>请问怎样算是修完课程</b>                     | * 🖌 问题 |
|------|---------------------------------------|--------|
|      | · · · · · · · · · · · · · · · · · · · |        |
|      |                                       |        |
|      |                                       |        |
| 口 答疑 |                                       | 发布     |
|      |                                       |        |

点击问题标题,可查看老师的回复。

| CVC创新创业特别调理 · 指导与交流详情                                                    | <u>乾</u> 上页 |
|--------------------------------------------------------------------------|-------------|
| <b>请问怎样算是修完课程</b><br>崔晓明 <b>《</b> 2020.03.05 10:17 删除                    |             |
| 回复 (1)<br>完整看完课程视频,课后习题全部完成,并在规定时间内完成考试。<br>教师 <u>S</u> 2020.03.05 10:23 |             |
| □ 上一页 1 下一页 跳转 □ 页 1 页 1 页 1 页 1 页 1 页 1 页 1 页 1 页 1 页                   |             |

# 八、考试

当老师发布期末考试之后,可以在规定时间内参加考试,点击"开始开始"进入考试界面。

|      | ① 大学生创新创业基础期末考试                                             | 开始考试 |
|------|-------------------------------------------------------------|------|
|      | 考试时长: 100分钟 总分: 100分 有效期: 2020-03-04 21:15—2020-06-30 21:17 |      |
|      |                                                             |      |
|      |                                                             |      |
|      |                                                             |      |
| 回 答疑 |                                                             |      |
| J im |                                                             |      |
| 只考试  |                                                             |      |

点击"去考试",系统随机派卷,进入答题界面。

# 确定现在考试吗?一旦开始考试就不可以取消, 考试倒计时结束后就不能提交答卷。

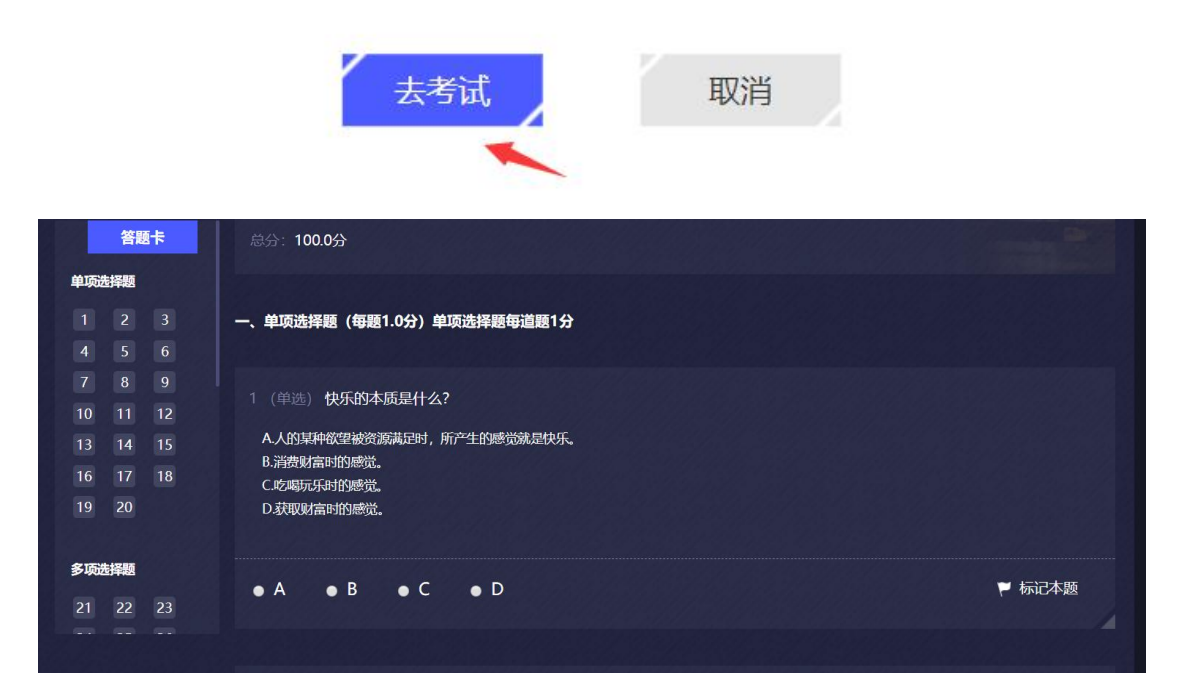

# 九、注意事项

1.课程的成绩由平时的课程成绩和最终的考试成绩。

2.课程的平时成绩由**课程进度的完整性,有效学习时长,课后习题正确率**综合考虑,系统会根据学习行为给出综合评价,请同学们按照课程应有的步骤流程认真学习,请勿挂机、刷课。

| 课程学习                                                                                                | 通知公告                                                              | 学习监控                                    | 学习报告                           | 动态学习规划                                     | 答疑                                                                                                    | 考试                                                             |               |
|----------------------------------------------------------------------------------------------------|-------------------------------------------------------------------|-----------------------------------------|--------------------------------|--------------------------------------------|----------------------------------------------------------------------------------------------------|----------------------------------------------------------------|---------------|
| 学员18324171513:<br>您已经使用 452 天                                                                       |                                                                   | 创新创业+综合能力题<br>的全程 学习路径之中,<br>常态的优异学习成果! | 体系深度教育与新<br>帮助您优化学习<br>为了帮助您及时 | 邻化系统应用最先进的智能<br>内容,大幅提升学习质量<br>管控自己的学习效率和进 | 8模型,将学习<br>,快速提高学3<br>度、了解学习』                                                                                                    | 资料、课程和习题动态配置到您<br>印成绩,最终帮助您 取得完全超越<br>质量,特为您呈现本次学习报告。          | 4             |
| 学习总结<br>综述:根据                                                                                       | 你的"大学生创新创                                                         | 业基础 " 科目的学习记:                           | 录,以下是从学习                       | 质量、学习时间、学习效                                | 率三方面的成                                                                                                    | 轰总结,                                                           |               |
| 学习质量                                                                                                | 大学生创新创业基                                                          | 磁                                       |                                |                                            |                                                                                                    | LEARNING QUAL                                                  | inu.          |
| 🔍 (fie                                                                                              | 187                                                               | 合格 0 区                                  | 不合格 1                          | ◎ 未做 0                                     |                                                                                                    |                                                                |               |
| 序号 知                                                                                                | 职模块                                                               |                                         |                                | 答题正确率                                      |                                                                                                    |                                                                |               |
|                                                                                                    |                                                                   |                                         |                                |                                            | 100 C                                                                                                    |                                                                |               |
| 1 *                                                                                                 | 学生创业意识引导(-                                                        |                                         |                                | 10                                         | 096 🕨 🚔                                                                                                    | 使导 (1)                                                         |               |
| 1 ×                                                                                                 | 学生创业意识引导(-<br>、学生创业意识引导(-                                         | -)<br>-)                                |                                | 10                                         | 0% ►<br>0%                                                                                                    | <b>序号</b> 1<br>答题正确表                                           |               |
| 1 <del>1</del><br>2 <del>1</del><br>3 <del>1</del>                                                  | 学生创业意识引导(-<br>学生创业意识引导(-<br>学生创业主体步骤(-                            | -)<br>-)<br>-)                          |                                | 10<br>10<br>10                             | 0%6 > 10%6 > 10% | <b>序号</b> 1 <b>答题正确率</b> 100%                                  |               |
| 1<br>2<br>3<br>4<br>4                                                                               | 学生创业意识引导(-<br>、学生创业意识引导(二<br>、学生创业主体步骤(-<br>、学生创业主体步骤(-           | -)<br>-)<br>-)                          |                                | 100<br>100<br>100<br>830<br>830            | 096 • • • • • • • • • • • • • • • • • • •                                                                                                    | 序号 ()<br>答题正确率<br>"幸福的本质、创业的十六大阶段、创业核心<br>创业能力"等知识点掌握较差。无法合理运用 | 心要素、<br>月, 应加 |
| 1         1           2         1           3         1           4         1           5         3 | 学生创业意识引导(<br>学生创业意识引导(二<br>学生创业主体步骤(-<br>学生创业主体步骤(二<br>学生创业主体步骤(二 | -)<br>-)<br>-)<br>-)<br>全()             |                                | 100<br>100<br>100<br>833<br>100            | 096 ><br>096<br>096<br>096<br>096                                                                                                    | <b>序号</b> 1 (                                                  | 公要素、<br>用,应加  |

3.考试的内容紧贴课程内容,且采取随机抽题,选项乱序的机制防止作弊。

\*请同学们切勿相信代刷课,代考试的个人或违规机构,否则会严重影响个人成绩。